# 사용자 사용설명서

## 건물 출입 관리 시스템 사용설명서

| 자가진단 확인서                                                                                   |     |  |  |  |
|--------------------------------------------------------------------------------------------|-----|--|--|--|
| 코로나-19예방을위하여자가진단확인서작성을<br>요청하오니 적극협조하여 주시기 바랍니다.                                           |     |  |  |  |
| 1.현재확진환자로판명되었습니까?                                                                          |     |  |  |  |
| 네                                                                                          | 아니오 |  |  |  |
| 2. 현재 자가격리 상태이거나 보건당국으로부터 격리 안내를 받았<br>습니까?                                                |     |  |  |  |
| 네                                                                                          | 아니오 |  |  |  |
| 3. 확진환자와 접촉한 후 14일 이내에 발열(37.5°C이상) 또는 호<br>홉기 증상(기침, 호흡곤란 등)이 있습니까?                       |     |  |  |  |
| 네                                                                                          | 아니오 |  |  |  |
| 4.최근 14일이내 원인미상 폐렴 등 코로나 19가 의심된다는 의사<br>의 소견이 있었습니까?                                      |     |  |  |  |
| 네                                                                                          | 아니오 |  |  |  |
| ·위 항목 중 1개 항목이라도 "네"에 해당되시면 당일 출입 불가 합니다.<br>·출입 당일 발열자(37.5°C이상), 마스크 미착용자는 건물 출입이 불가합니다. |     |  |  |  |
| 확인                                                                                         |     |  |  |  |

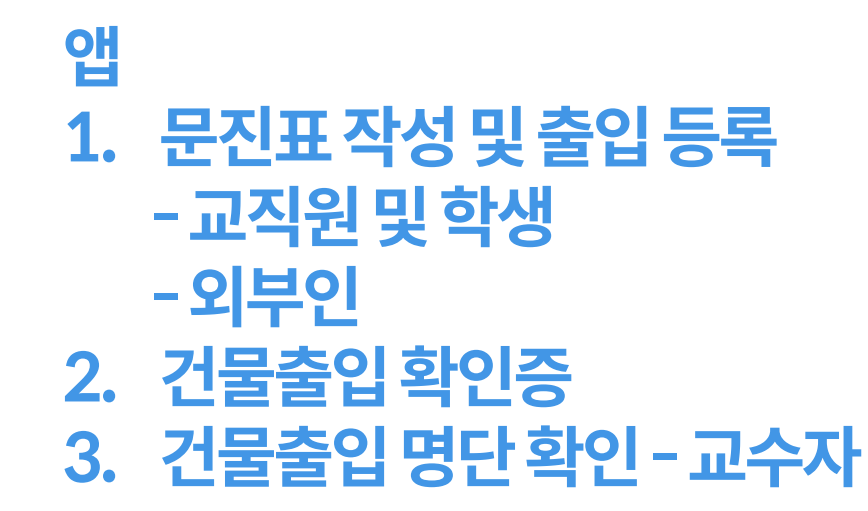

### 1. 문진표 작성 및 출입 등록 - 교직원 및 학생

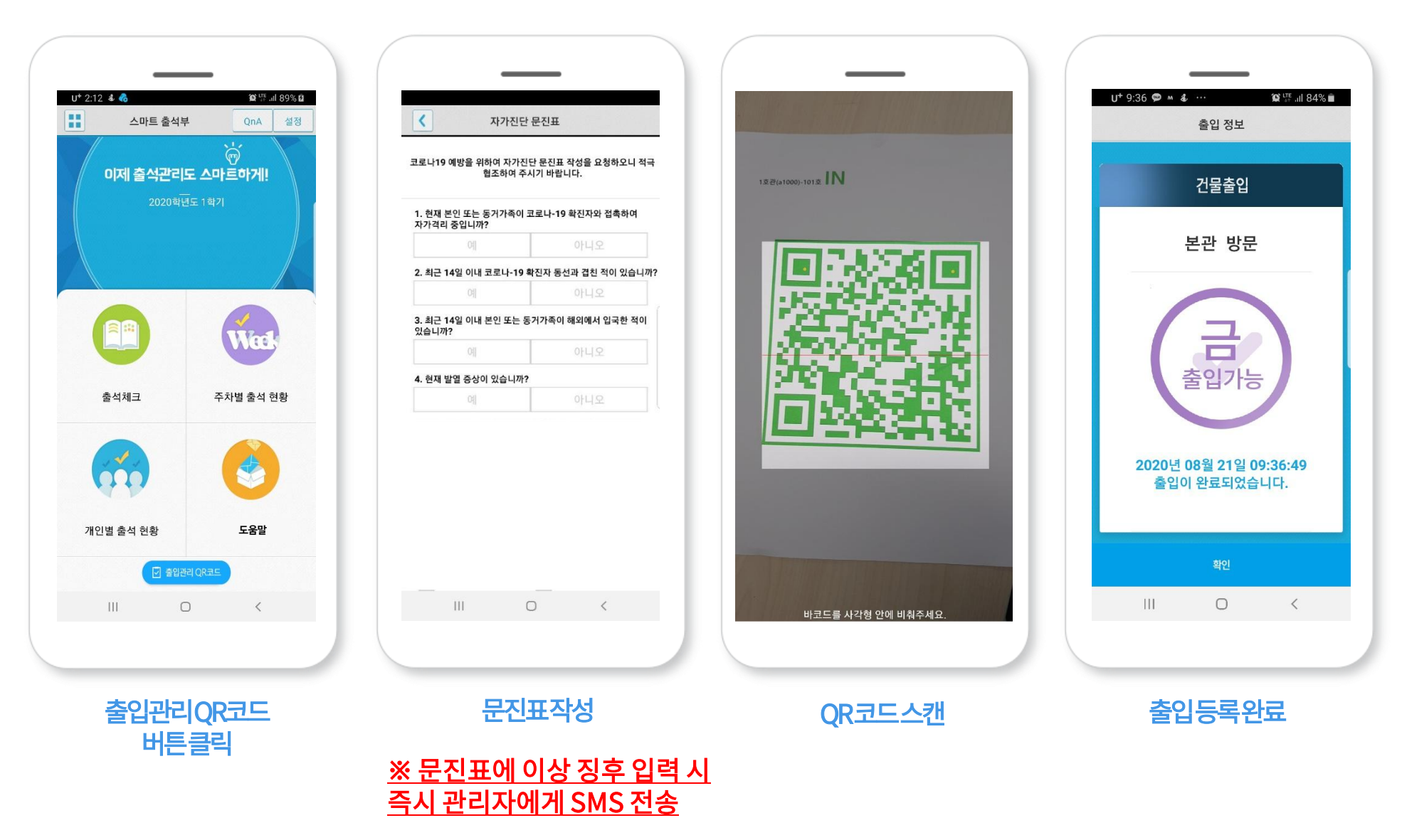

## 1. 문진표 작성 및 출입 등록 - 외부인

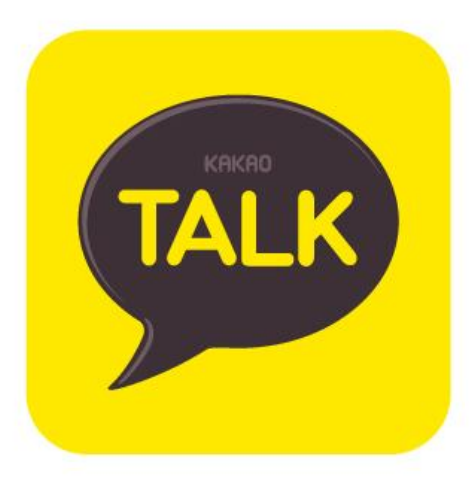

카카오톡을이용한

QR코드스캔방법

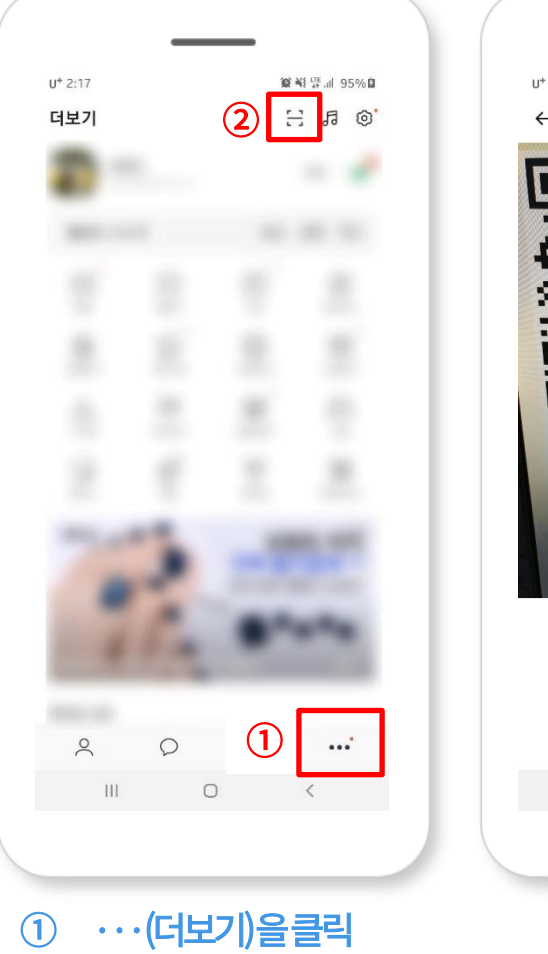

QR코드스캔버튼을클릭

(2)

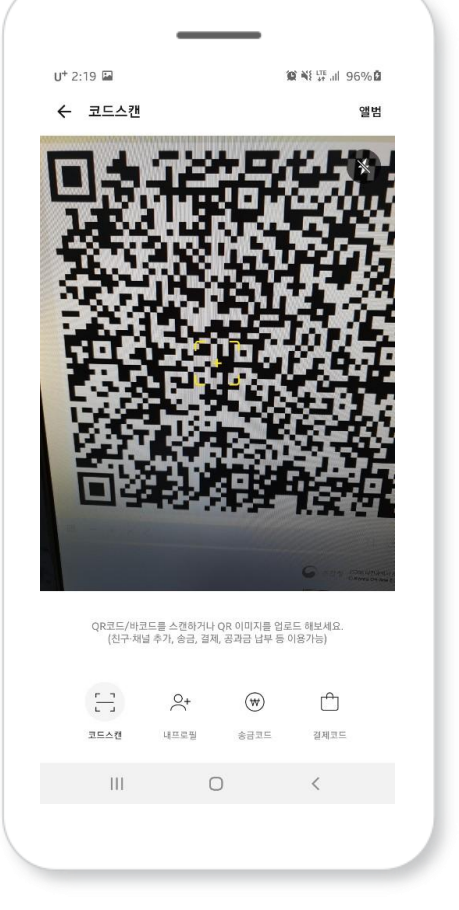

QR코드스캔

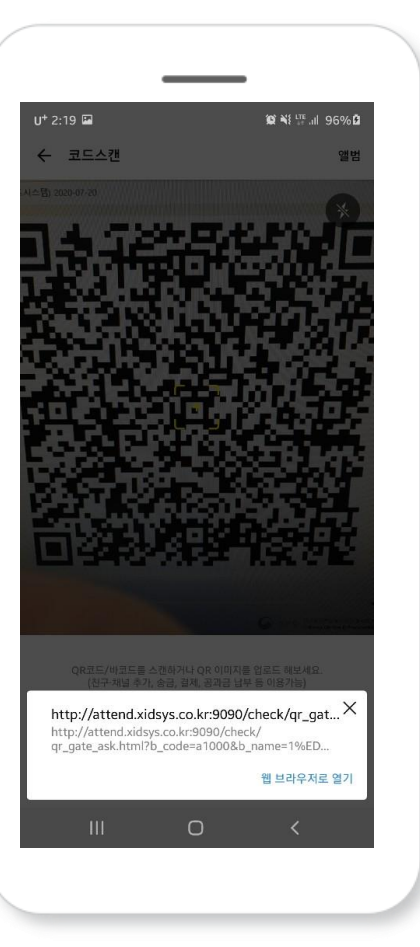

| 웹브라우저로열기 | 를클릭 |
|----------|-----|
|----------|-----|

## 1. 문진표 작성 및 출입 등록 - 외부인

N

### 네이버앱을이용한 QR코드스캔방법

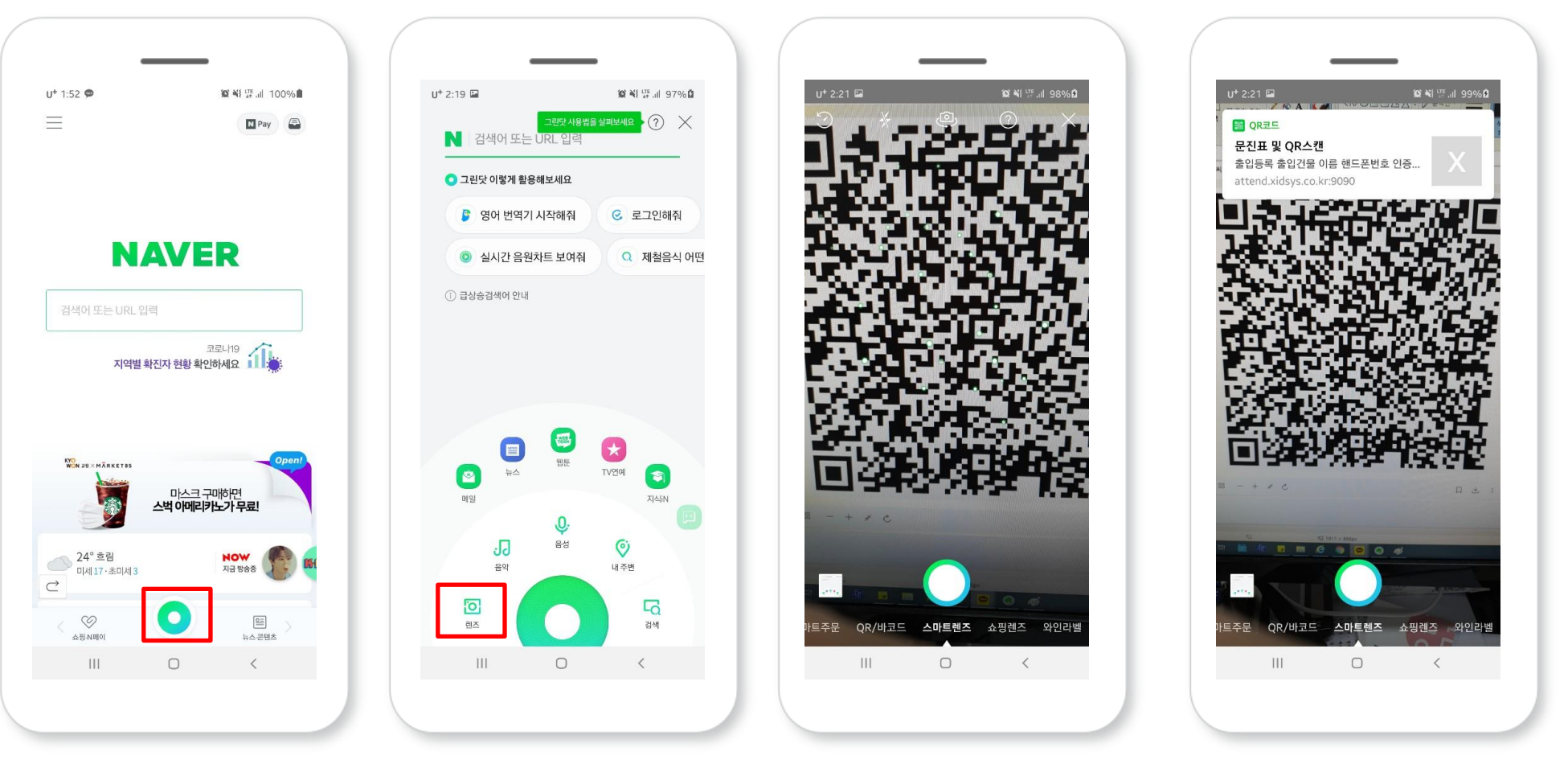

메인화면하단의버튼을클릭

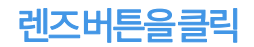

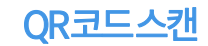

상단의팝업을클릭

## 1. 문진표 작성 및 출입 등록 - 외부인

|                           | _                                          |                                                        |                                   |
|---------------------------|--------------------------------------------|--------------------------------------------------------|-----------------------------------|
| ē                         | <sup>돌</sup> 입 명부 및 진단표 작성                 | 출입 명부 및 진단표 작성                                         | 출입 명부 및 진단표 작성                    |
| 출입등록                      |                                            | 자가진단 문진표                                               | 임시건물(B51) 방문                      |
| 출입건물                      | 임시건물(B51) 방문                               | 코로니19 예방을 위하여 자가진단 문진표 착성을 요청하오니 책극 협조하<br>여 주시기 바랍니다. |                                   |
| 이름                        | 홍길동                                        | 1.현재 본인 또는 동거가족이 코로나-19 확진자와 접촉하여<br>자가격리 중입니까?        |                                   |
| 핸드폰번호                     | 01012345678                                | 에 아니오                                                  |                                   |
| 소속                        | <ul> <li>외부인</li> </ul>                    | 2.최근 14일 이내 코로나-19 확진자 동선과 겹친 적이 있습<br>니까?             |                                   |
| 방문부서                      | 임시건물                                       | 에 아니오                                                  | 줄입가능                              |
| 코로나-19 확산방지<br>생 시 역학조사용으 | 들 위하여 방문자 정보를 수집하고 있으며, 확진자 발<br>로만 사용됩니다. | 3.최근 14일 이내 본인 또는 동거가족이 해외에서 입국한 적<br>이 있습니까?          |                                   |
|                           | 다음                                         | 4.현재 발열 증상이 있습니까?                                      |                                   |
|                           |                                            | 에 아니오                                                  | 8월 21일 11:19:49<br>출입기록이 완료되었습니다. |
|                           |                                            |                                                        | 문진표 재작성                           |
|                           |                                            |                                                        |                                   |
|                           |                                            |                                                        |                                   |
| 릚,전화법                     | 번호,방문부서를입력후<br>다음을클릭                       | 문진표작성                                                  | 출입기록완료                            |

## 2.건물출입 확인증

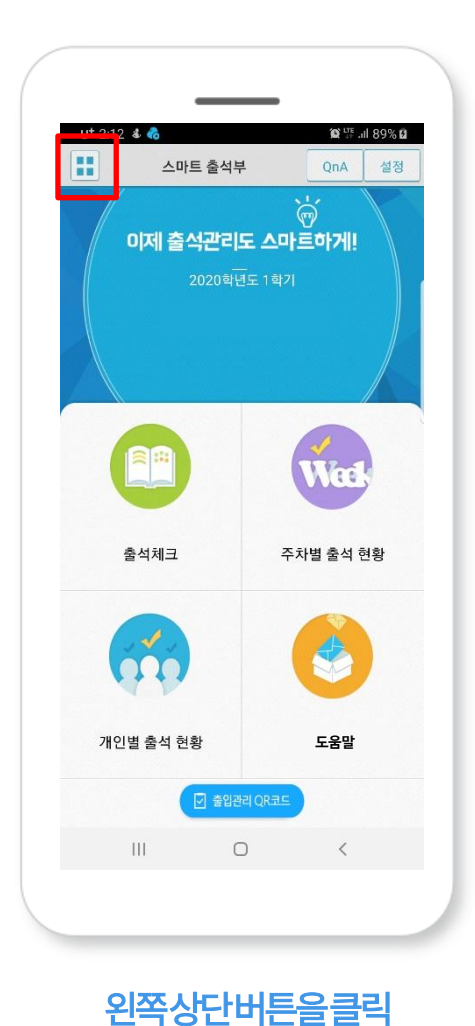

U† 9:45 🖬 🌡 M \cdots 😧 🐺 💷 83% 🙆 모바일 신분증 H • 스 모바일 신분증 출석체크 -이제 출석체크 주차별 출석 현황 -주차별 출석 현황 개인별 출석 현황 -개인별 출석 현황 시간표 • 시간표 출석체 기타 -자가진단 문진표 건물출입 확인증 2 도움말 개인별 출식 LOGOUT 버전 1.44  $\bigcirc$ < 111

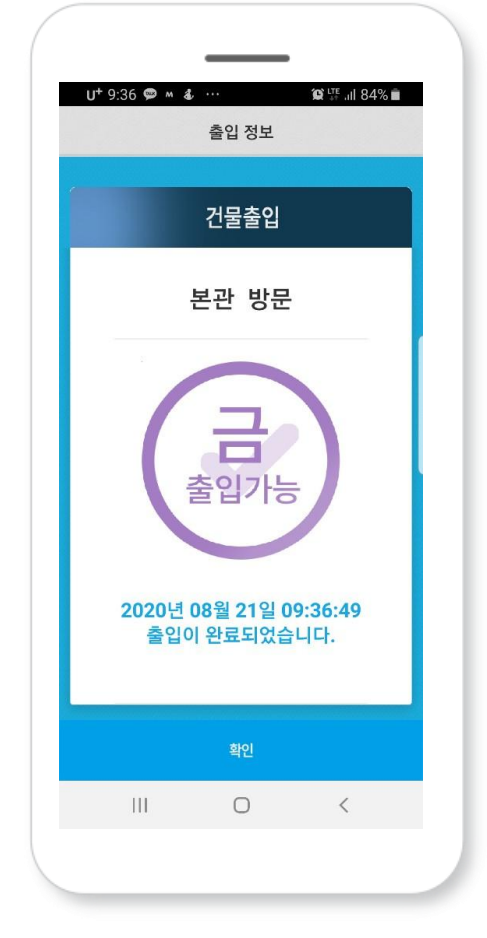

건물출입확인증

건물출입확인증을클린

## 3. 건물출입 명단 확인 - 교수자

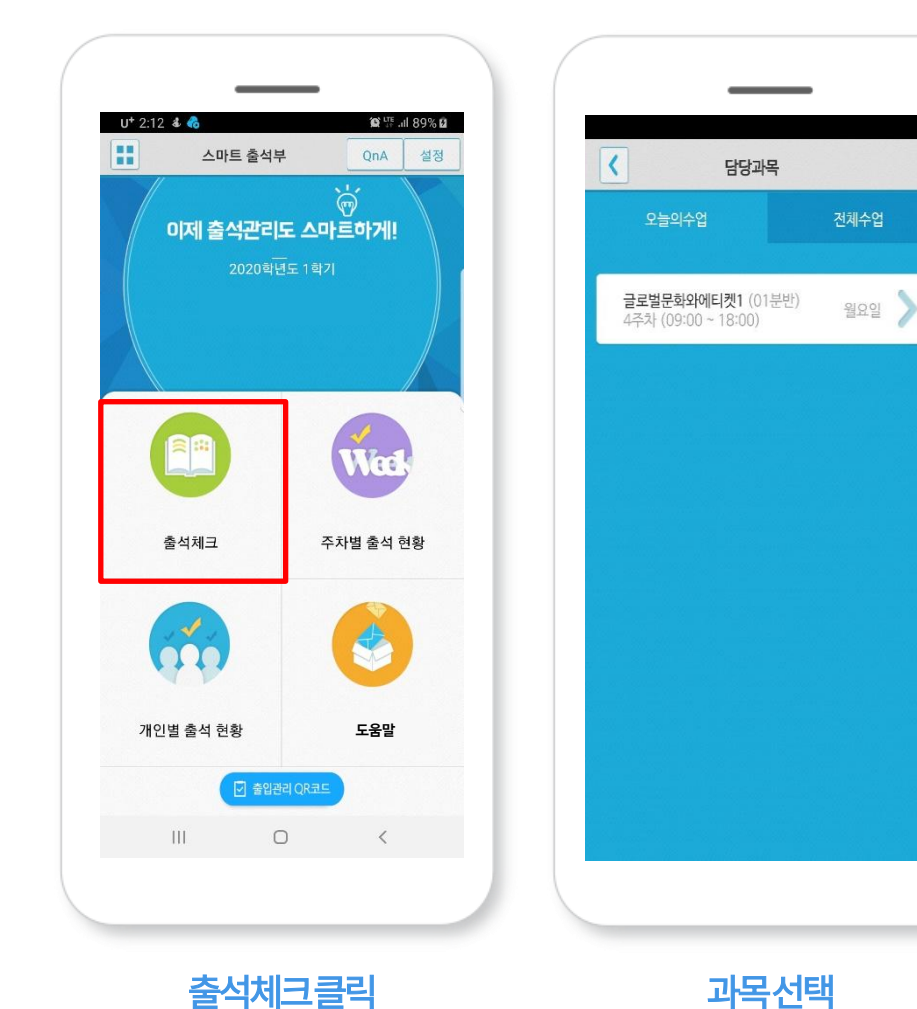

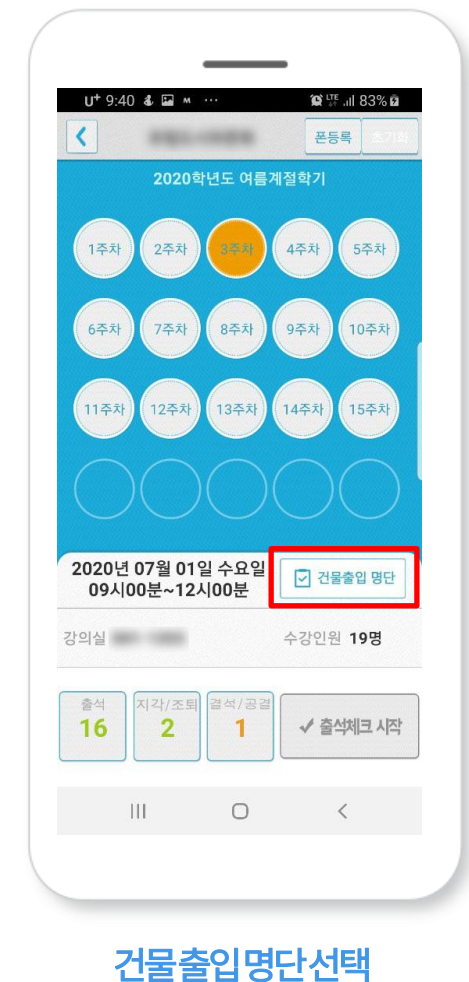

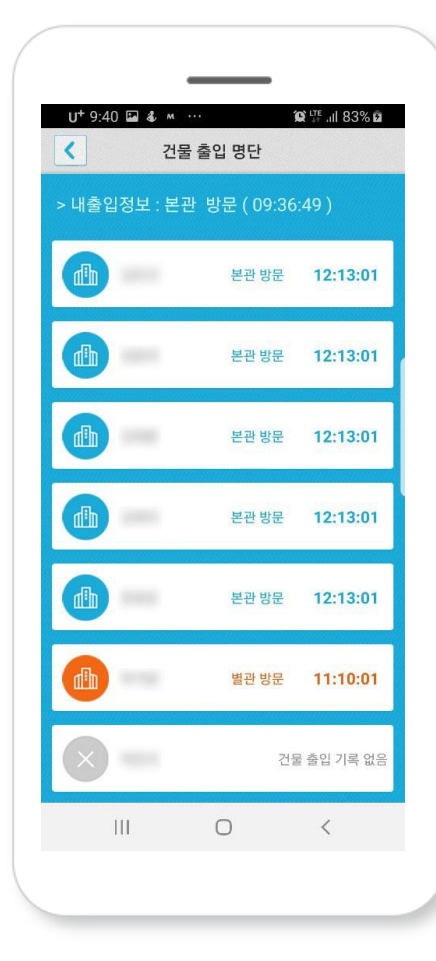

건물출입 명단확인 -본관방문: 현재건물에서출입QR을스캔 -별관방문:

다른건물에서출입QR을스캔

#### **XID**SYSTEM

TEL:0515531545

H.P:01093224810

skson@xidsys.co.kr

www.xidsys.co.kr